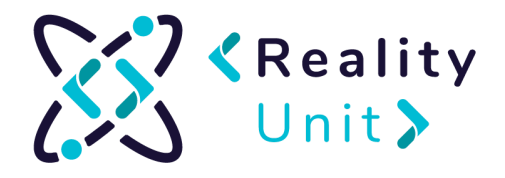

## **VRChat instruction**

Introductory information about VRChat

VRchat is a social platform that transfers interpersonal interactions to the virtual world (VR). VR is a computer-generated universe that can fully imitate the real world, but can also be a fantasy product. In both situations, the world of virtual reality is a 3D space that a person can experience with VR glasses.

VRChat is one of such worlds - a virtual entity that allows interactions between users, using 3D avatars. Avatars are 3D models that reflect human silhouettes (more or less accurately). VRChat gives you the opportunity to use the virtual world in two ways: through using VR glasses or a computer.

The first option provides full immersion, full experience with the virtual world, where the user is fully "sinked" in this universe. To sum up, thanks to the VR glasses, the user's view is focused only on the virtual world.

The second way, through the computer and keyboard or mouse, is less immersive. A user from the level of the physical world only "explores" the virtual world.

VRChat is a free tool that anyone can download to their computer. The creators of VRChat inform us that launching the program should not take more than 10 minutes. Creating an account should not exceed 3 minutes, and installation takes about 5 minutes, inviting a friend takes about a minute.

## Steam Installation

- 1. Go to Steam platform https://store.steampowered.com/
- 2. Select Install Steam

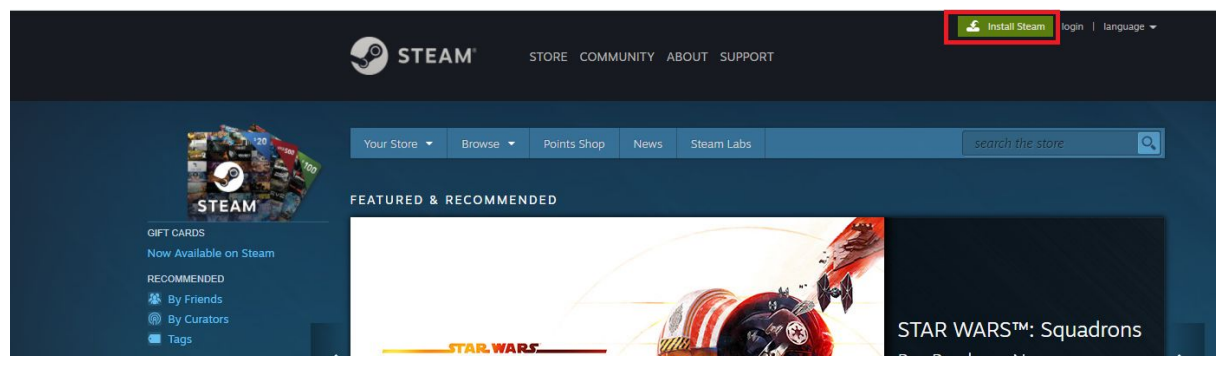

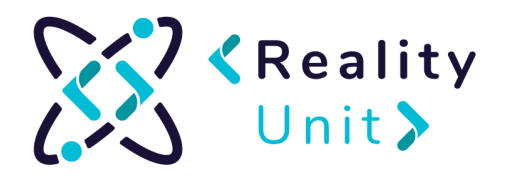

3. Choose the most suitable option for you and click Install Steam

| STEA                                  | M°                                   |               |
|---------------------------------------|--------------------------------------|---------------|
| Steam is the ultin playing, discussin | nate destination<br>Ig, and creating | for<br>games. |
| • ONLINE<br>16,355,644                | • playing now<br>3,502,480           |               |
| INSTALL STEAM                         | •                                    |               |
| Also available on:                    | <b>é</b> 9                           |               |

4. Click the arrow next to the downloaded file and select Show in folder.

|                    |                                           | • ONLINE<br>16,607,474 | • w grze<br>3,589,716 |
|--------------------|-------------------------------------------|------------------------|-----------------------|
|                    |                                           | ZAINSTALUJ STEAM       |                       |
|                    |                                           | Dostępne również na:   | <b>é</b> 9            |
|                    |                                           |                        |                       |
|                    |                                           |                        |                       |
|                    |                                           |                        |                       |
|                    | Otwórz<br>Zawsze otwieraj pliki tego typu |                        |                       |
|                    | Pokaż w folderze                          |                        |                       |
| SteamSetup (2).exe | Anuluj                                    |                        |                       |

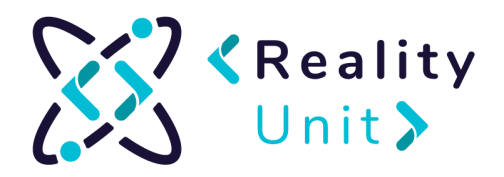

5. Click downloaded file twice and accept changes.

| chowek | C C                           | rganizowanie        | Nowy          |           | Otwieranie | Zaznaczanie |
|--------|-------------------------------|---------------------|---------------|-----------|------------|-------------|
| > Te   | n komputer » OS (C:) » Użytko | wnicy > op > Pobran | e >           |           |            |             |
| ^      | Nazwa                         | Dat                 | a modyfikacji | Тур       | Rozmiar    |             |
| nt     | ∨ Dzisiaj (1)                 |                     |               |           |            |             |
|        | SteamSetup (2)                | 30.0                | 9.2020 13:17  | Aplikacja | 1 537 KB   |             |
|        | V Miczorai (1)                |                     |               |           |            |             |

6. When installation window shows up click Next.

| Instalator Steam | - 🗆 X                                                                                                    |
|------------------|----------------------------------------------------------------------------------------------------|
|                  | Witamy w kreatorze instalacji Steam                                                                                         |
| O STEAM™         | Korzystając z programu Steam, można grać we wszystkie gry<br>Steam z innymi graczami w Internecie. Dodatkowe<br>możliwości: |
|                  | * Szybki dostęp do przyszłych wydań                                                                                         |
|                  | * Automatyczne pobieranie aktualizacji gier                                                                                 |
|                  | * Komunikacja internetowa z przyjaciółmi, także podczas gry                                                                 |
|                  | * Wyszukiwanie najlepszych serwerów dla graczy oraz gier,<br>w których uczestniczą znajomi                                  |
|                  | * Dostęp do ofert specjalnych, przeznaczonych wyłącznie<br>dla użytkowników programu Steam                                  |
|                  |                                                                                                    |
|                  | Dalej > Anuluj                                                                                                    |

7. Choose language and select Next

| OSTEAM™ Języ<br>₩y | <b>k</b><br>bierz język interfejsu Steam | ,            |        |
|--------------------|------------------------------------------|--------------|--------|
| ○简体中文              | О Русский                                | ○ 한국어        |        |
| ○繁體中文              | Български                                | () ไทย       |        |
| OEnglish           | ○ Čeština                                | ○日本語         |        |
| ◯ Français         | O Dansk                                  | O Svenska    |        |
| OItaliano          | O Nederlands                             | ○ Norsk      |        |
| ODeutsch           | 🔘 Suomi                                  | Polski       |        |
| ◯ Español          | Ο Ελληνικά                               | Română       |        |
| ○ Português        | 🔿 Türkçe                                 | 🔾 Українська |        |
| O Português-Brasil | ◯ Magyar                                 |              |        |
|                    | < Wstecz                                 | Dalej >      | Anuluj |

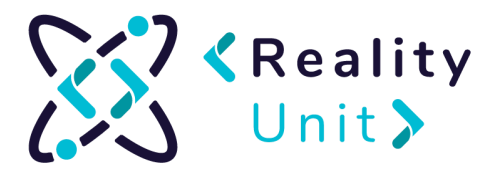

8. Choose folder to install Steam. Select Install.

|                                                                          | dia insta    | lacji         |          |             |   |
|--------------------------------------------------------------------------|--------------|---------------|----------|-------------|---|
| Wybierz folder, w któr                                                   | rym chcesz   | zainstalo     | wać Ste  | am.         |   |
| Instalator zainstaluje Steam w podanym poniżej fol                       | derze doce   | owym (m       | ożesz ta | kże kliknąc | £ |
| przycisk 'Przeglądaj' i wybrać inny folder). Kliknij j<br>instalację.    | przycisk 'Za | iinstaluj', i | aby rozp | ocząć       |   |
|                                                                          |              |               |          |             |   |
|                                                                          |              |               |          |             |   |
|                                                                          |              |               |          |             |   |
| Folder docelowy                                                          |              | _             |          |             | - |
| Folder docelowy<br>C:\Program Files (x86)\Steam                          |              |               | Przeg    | lądaj       |   |
| Folder docelowy C:\Program Files (x86)\Steam                             |              |               | Przeg    | ılądaj      |   |
| Folder docelowy  C:\Program Files (x86)\Steam  Wymagane miejsce: 444.5MB |              | =[            | Przeg    | ılądaj      |   |
| Folder docelowy                                                          |              |               | Przeg    | lądaj       |   |

9. After installation make sure you have selected Run Steam. Click Finish.

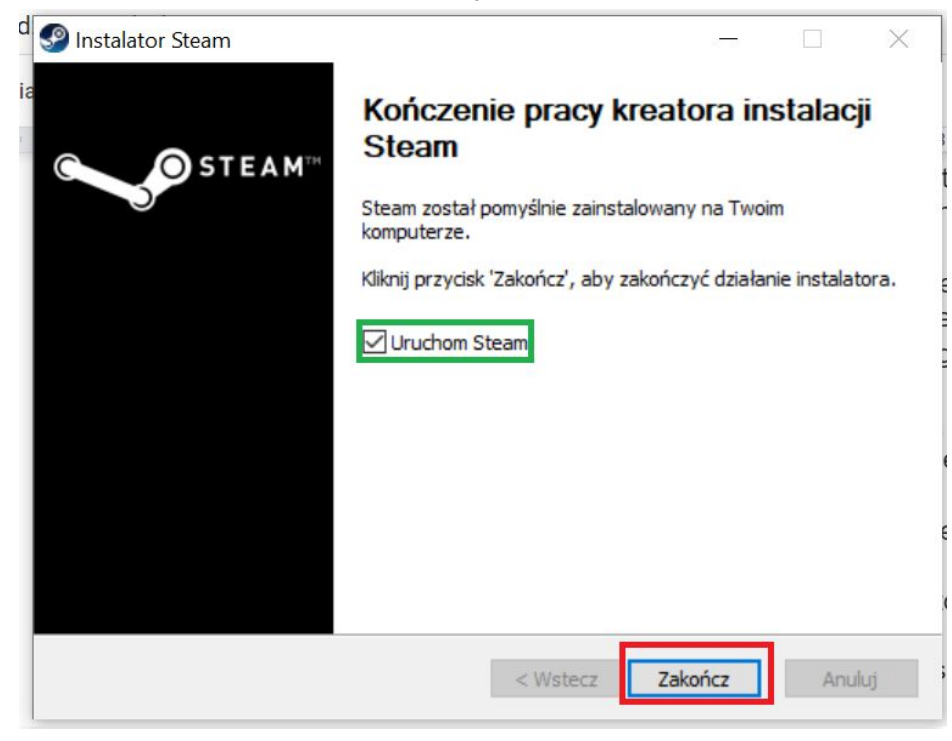

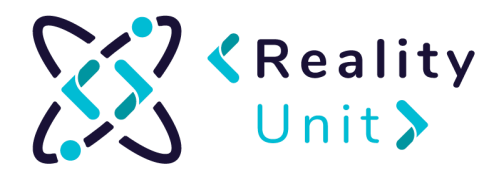

10. Update window will show up. Choose Create a new account.

| 4            | 5                     | 6                |          | 7     |          |
|--------------|-----------------------|------------------|----------|-------|----------|
| Steam        |                       |                  | —        |       | $\times$ |
| Updating     | g Steam               |                  |          |       |          |
| Downloa<br>1 | ading update (115,40  | 06 of 192,978 KE | 3)       | Cance | 4        |
| Steam Login  |                       |                  |          |       | _ >      |
| Q            | STEAM                 |                  |          |       |          |
| Account na   | me                    |                  |          |       |          |
| Passw        | ord                   |                  |          |       |          |
|              | Remember n            | ny password      |          |       |          |
|              | LOGIN                 | CA               | ANCEL    |       |          |
|              |                       |                  |          |       |          |
| Ne           | ed help with sign in? | I CAN'T SIGN IN  |          |       |          |
| Don't ha     | ve a Steam account    | CREATE A NEW     | ACCOUNT. |       |          |

11. Fill the formula with your data:

| C      Valve Corp [US]     https://store.steampowered.com/join/?t=english |               |
|---------------------------------------------------------------------------|---------------|
| CREATE YOUR ACCOUNT                                                       |               |
| Email Address                                                             |               |
|                                                                           |               |
| Confirm your Address                                                      |               |
| Country of Residence                                                      |               |
| Poland                                                                    |               |
| Nie jestem robotem                                                        |               |
| I am 13 years of ane or older and agree to the terms of the Ste           | am Subscriber |
| Agreement and the Valve Privacy Policy.                                   |               |
| Continue                                                                  |               |

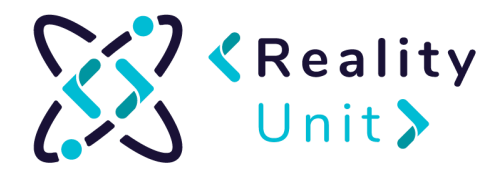

12. Once you are done with that, confirmation mail will be sent to your mailbox. Open it and click **Verify.** 

13. Next, finish filling the account creation form in steam app:

| CREATE             | YOUR ACCOUNT |
|--------------------|--------------|
| Steam Account Name | •            |
| Choose Password    |              |
| Confirm Password   |              |
| DONE               |              |

VRChat start up instruction without VR glasses.

- 1. Launch Steam <a href="https://store.steampowered.com/">https://store.steampowered.com/</a>
- 2. Choose Store tab https://store.steampowered.com/

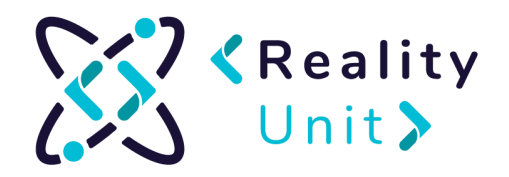

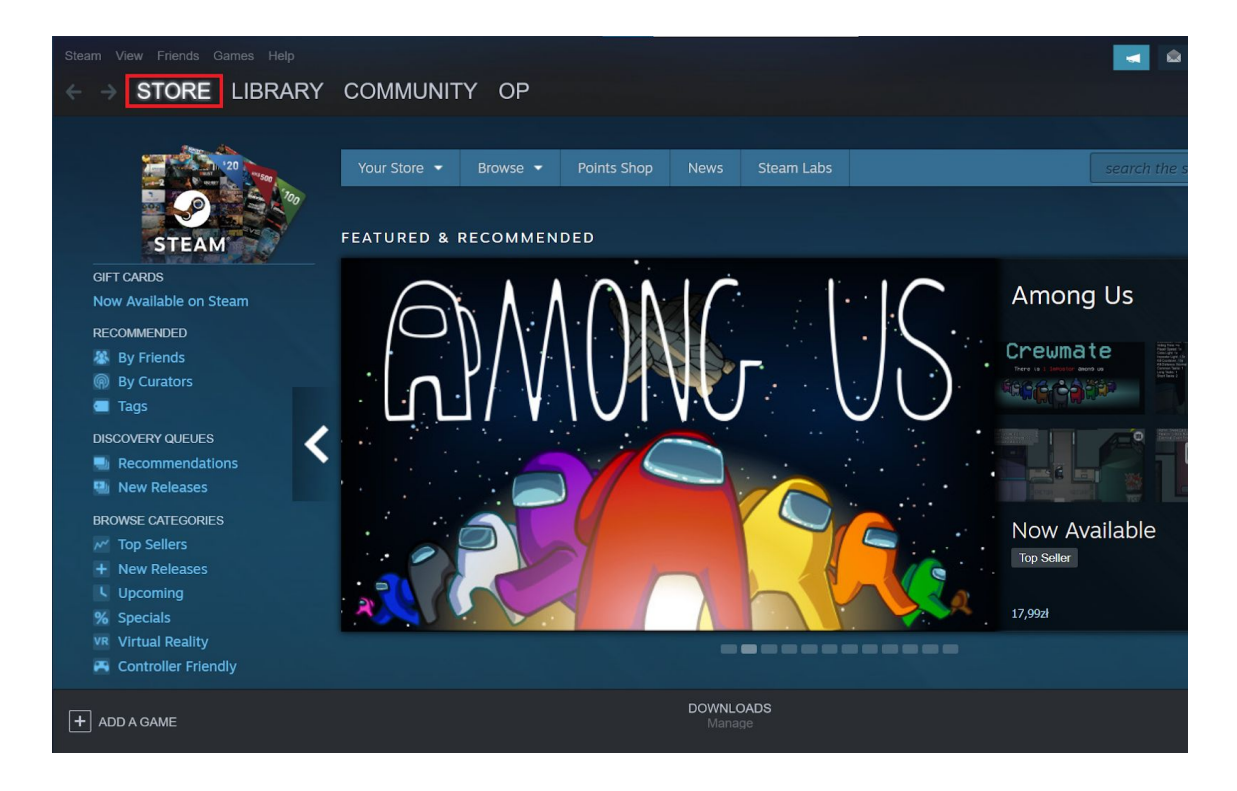

3. Type **VrChat** in search box and choose appeared option (if option doesn't show up click enter or on this link <u>https://store.steampowered.com/app/438100/VRChat/</u>

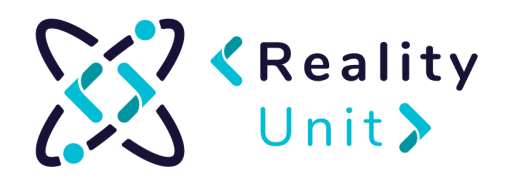

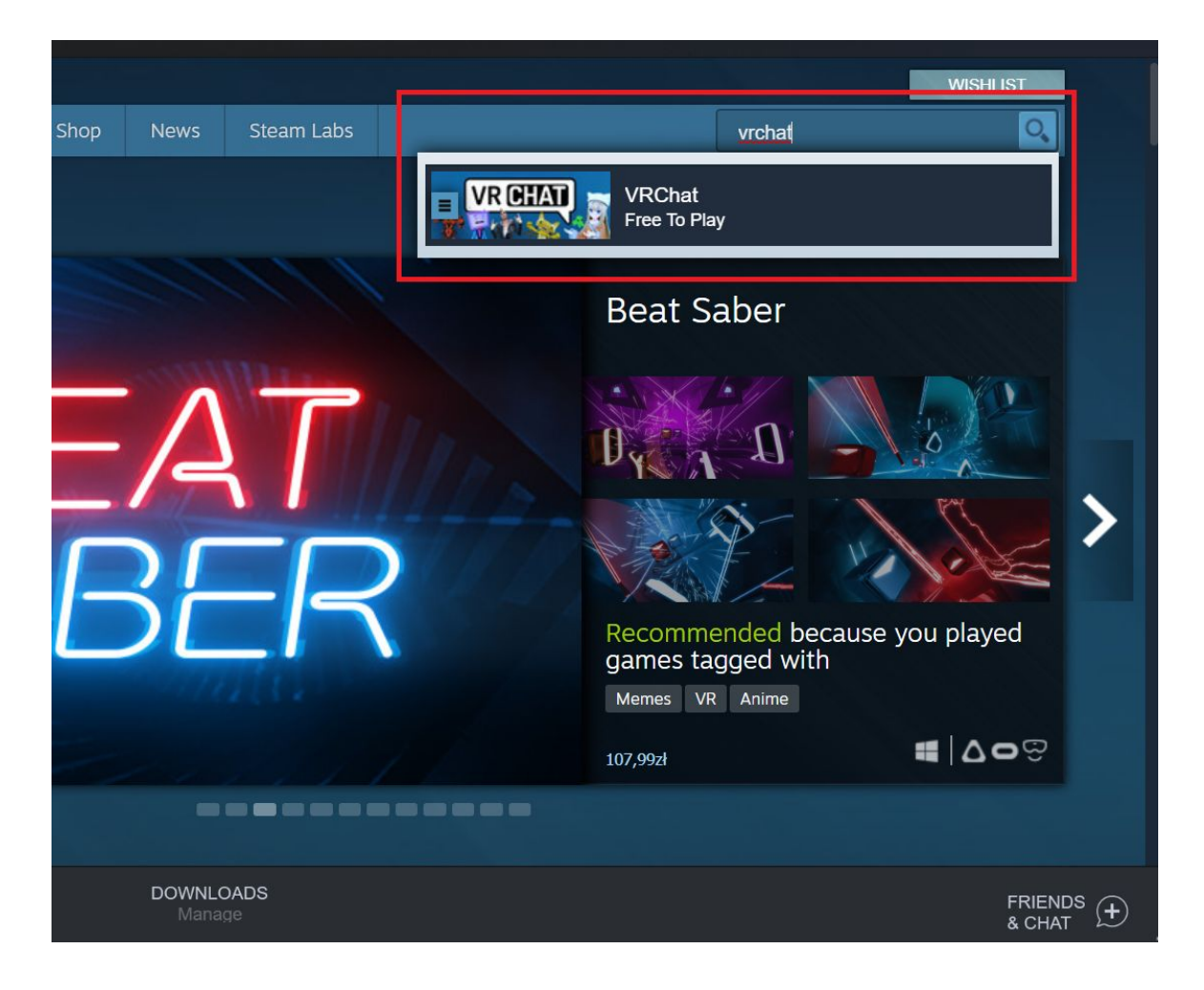

4. Scroll down and choose Play game

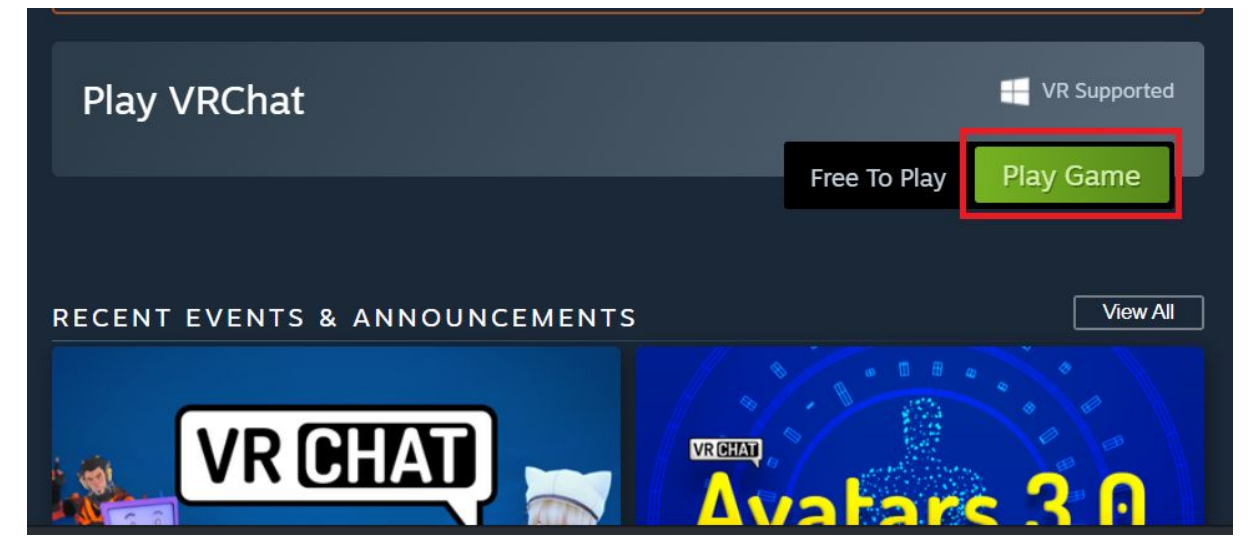

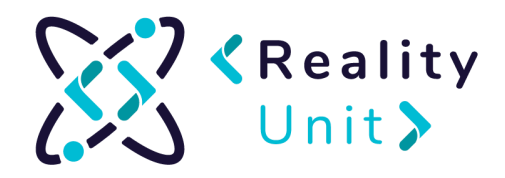

5. Click Next and accept Terms of Service. Installation should begin.

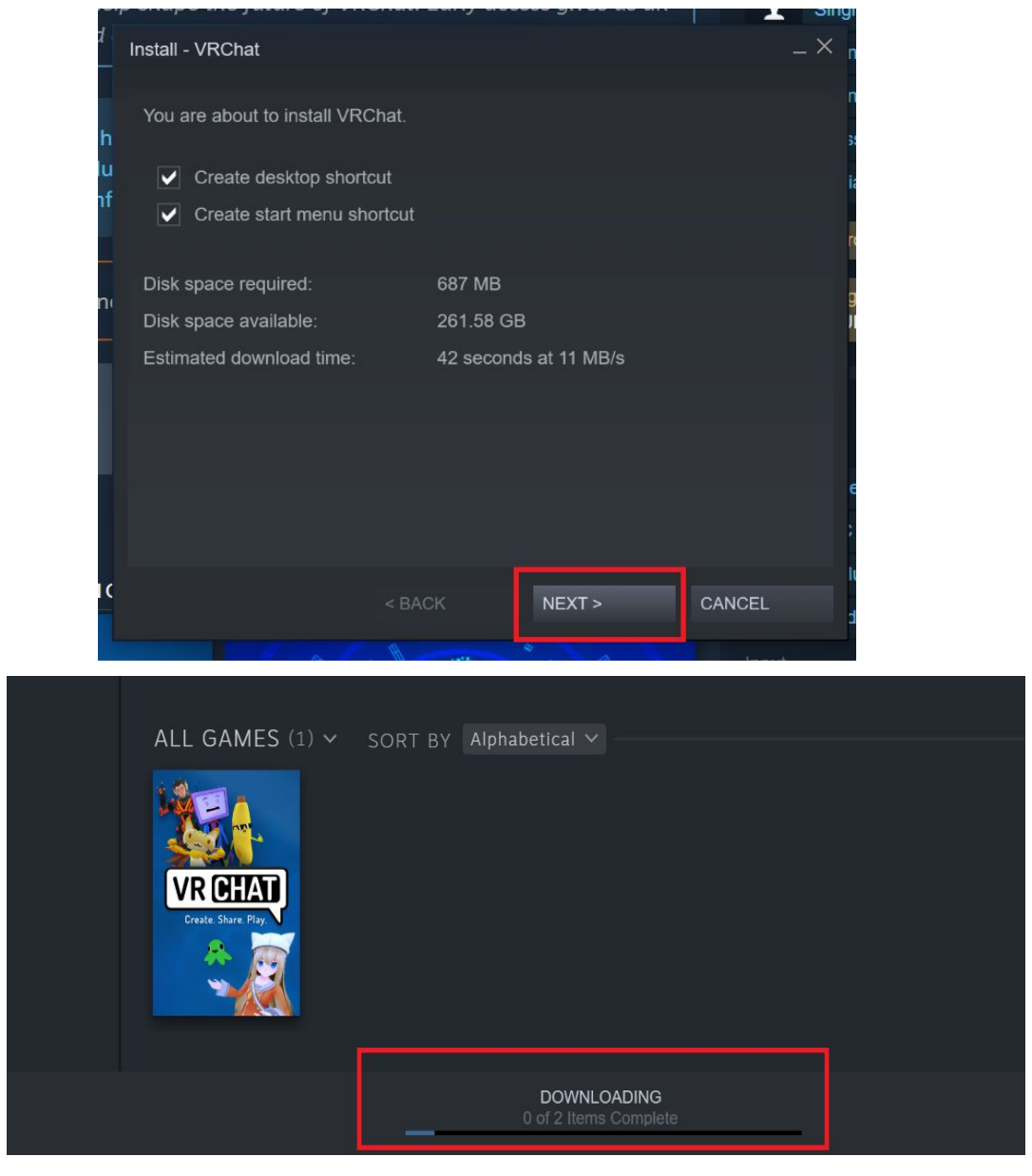

6. To check installation progress click **Downloading** (at the bottom of the screen).

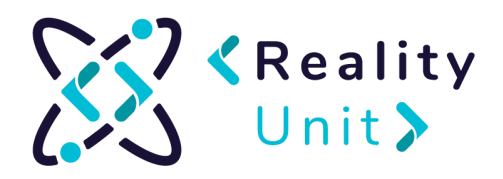

| ← → STORE LIBR<br>NETWORK USAGE<br>0 bytes/s CURRENT<br>22.1 MB/s PEAK<br>649.1 MB TOTAL<br>0 bytes/s DISK USAGE | ARY COMMUNITY                    | OP<br>ACTIVITY<br>PROFILE<br>FRIENDS<br>GROUPS<br>CONTENT<br>BADGES    | NETWORK<br>DISK                 |
|----------------------------------------------------------------------------------------------------|----------------------------------|------------------------------------------------------------------------|---------------------------------|
|                                                                                                    | VRChat PLAY Auto-Updates Enabled | DOWNLOADED 283.5 MB / 283.5 MB<br>TIME COMPLETED 10.54                 | Ready to Play<br>X<br>VIEW NEWS |
| STEAMWORKS"                                                                                                    | Steamworks Common Red            | distributables<br>Downloaded 39.9 MB / 39.9 MB<br>Time completed 10.54 | Ready to Play                   |

7. When installation is completed go to Library tab, select Vrchat and click play.

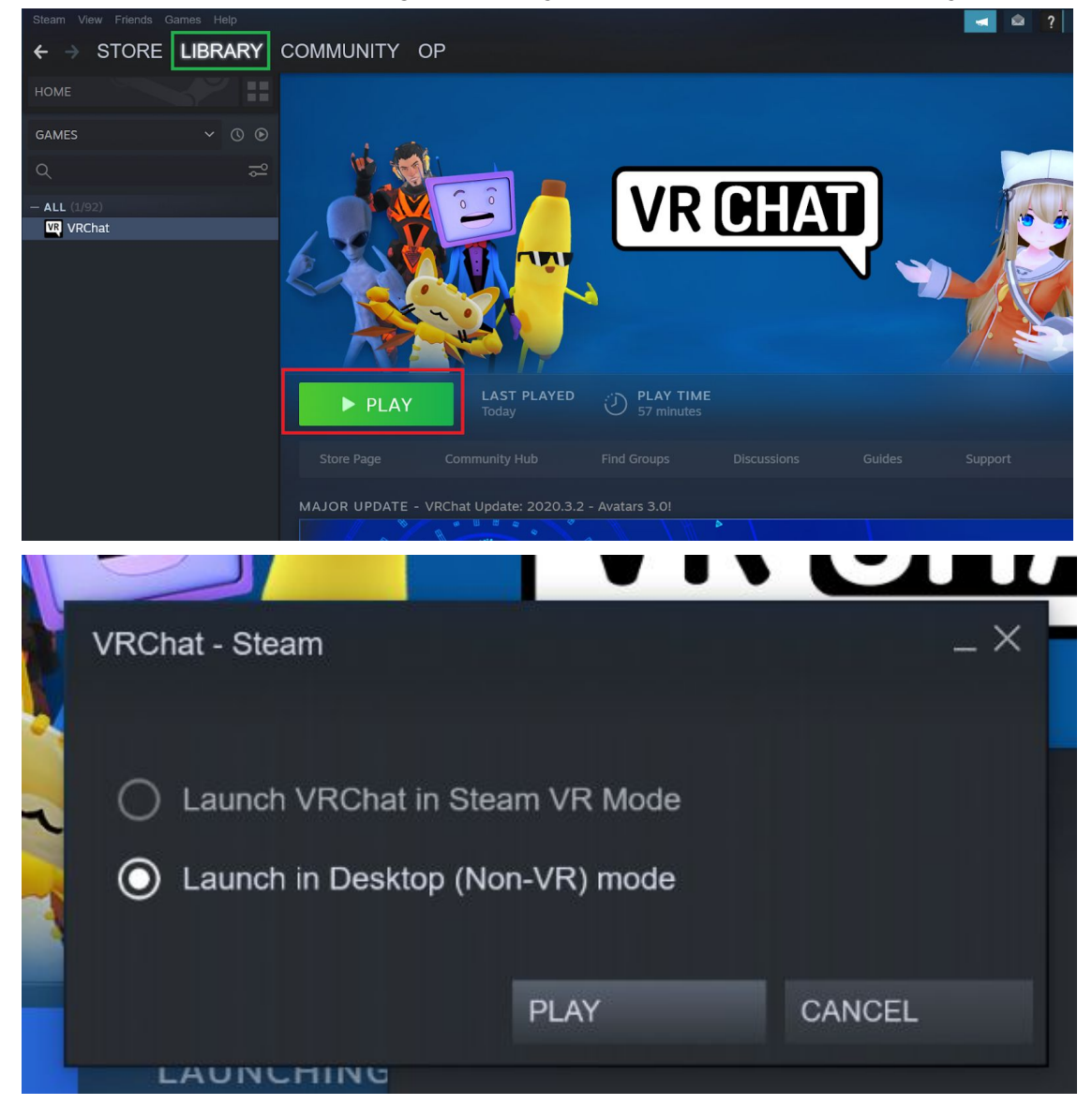

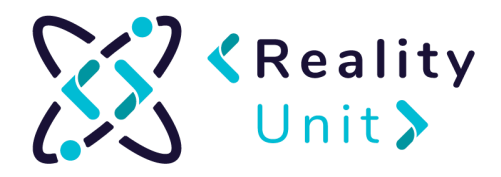

8. After you launched the program, choose Create Account.

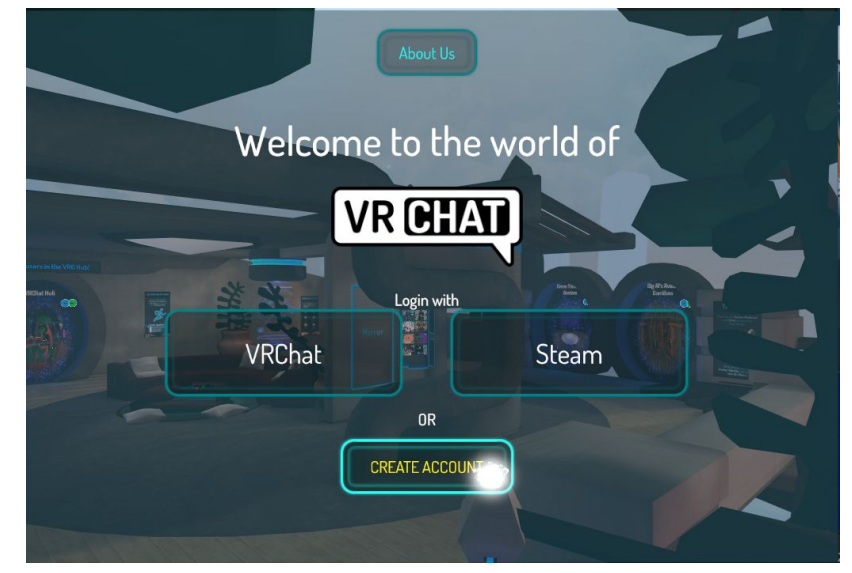

9. Internet browser should open. Fill in the registration form.

| REGISTER FOR AN<br>ACCOUNT                                                                   |  |
|----------------------------------------------------------------------------------------------|--|
| Choose a Username:                                                                           |  |
| Email:                                                                                       |  |
| Re-Enter Email:                                                                              |  |
| Password:                                                                                    |  |
| Re-Enter Password:                                                                           |  |
| Date of Birth:                                                                               |  |
| January 🔻 day year                                                                           |  |
| I have read and agree to the Community<br>Guidelines, Terms of Service and Privacy<br>Policy |  |

10. Select "I'm not a robot" and solve captcha. Choose Create Account:

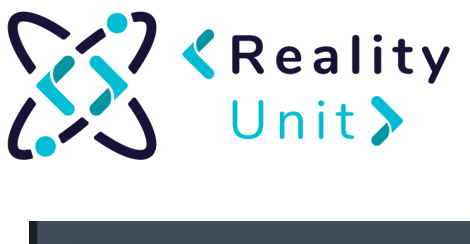

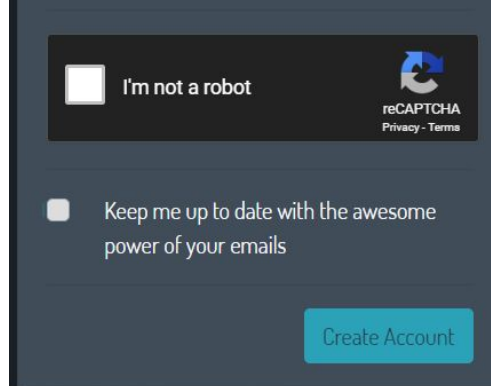

11. You get an email with confirmation of creating an account. Open it and enter on received link:

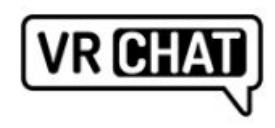

Welcome to VRChat, mk\_realityunit!

Click here to confirm your e-mail address!

Read our FAQ to get started.

12. Go back to the game and log in with VRChat

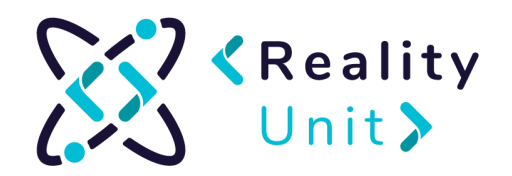

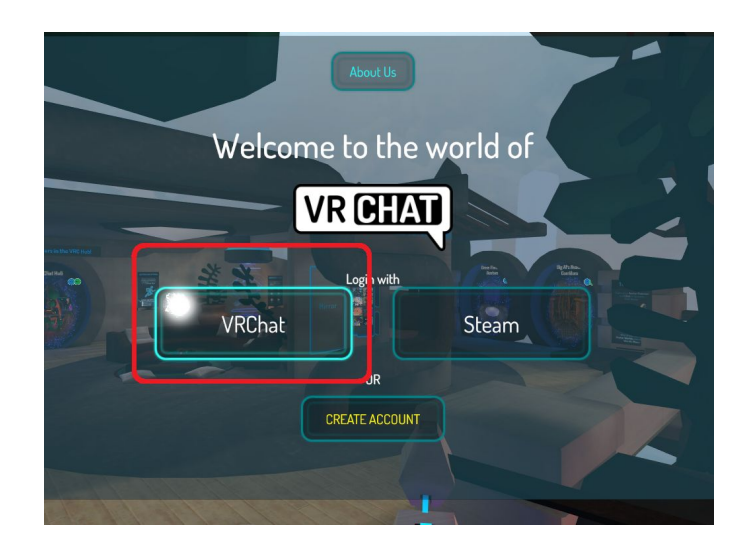

- 13. Fill in information and select Done.
- 14. Inviting friends

VRChat allows you to create two types of virtual spaces - public and with invitation. It is assumed that we will present the invitation version. VRChat allows maximum 40 users to be in one room at a time (30 people is recommended). In order to protect the capacity of the room, it is available on invitation, so that only the "maximum" number of people can be in the room.

15. To invite people to a virtual, closed room, make them your fiends.